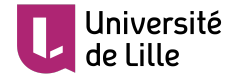

# **Export Opale vers Moodle**

30/03/2020

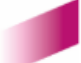

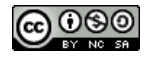

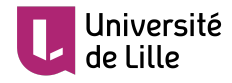

## Table des matières

| I - Quel type d'export choisir ?                                                            | 3  |
|---------------------------------------------------------------------------------------------|----|
| II - Publication Web - comment publier et intégrer dans Moodle                              | 4  |
| 1. Création, configuration de l'item de publication et génération du module                 | 4  |
| 2. Téléchargement et publication sur Moodle                                                 | 5  |
| III - Publication SCORM - comment publier et intégrer dans Moodle                           | 7  |
| 1. Publication SCORM : différence entre mono-SCORM et multi-SCORM                           | 7  |
| 2. Création, configuration de l'item de publication et génération du module au format SCORM | 7  |
| 3. Téléchargement et publication sur Moodle                                                 | 8  |
| IV - Export des exercices pour les banques de test Moodle                                   | 9  |
| 1. Export des exercices : équivalences entre Opale et Moodle                                | 9  |
| 2. Comment créer un export des exercices pour Moodle                                        | 10 |
| 3. Publication sur Moodle                                                                   | 11 |
| Glossaire                                                                                   | 13 |

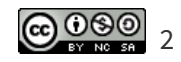

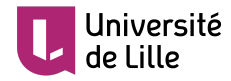

# Quel type d'export choisir ?

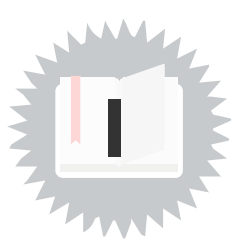

| Publication web   | <ul><li> conserve la mise en forme</li><li> peu de suivi des étudiants</li></ul>                                     |
|-------------------|----------------------------------------------------------------------------------------------------|
| Publication scorm | <ul> <li>mise en forme partiellement<br/>dégradée</li> <li>suivi plus fin des activités des<br/>étudiants</li> </ul> |
| Export Moodle     | <ul><li> exporte uniquement les quiz</li><li> ne conserve pas la mise en forme</li></ul>                             |

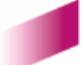

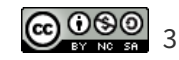

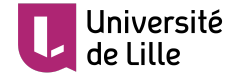

# Publication Web - comment publier et intégrer dans Moodle

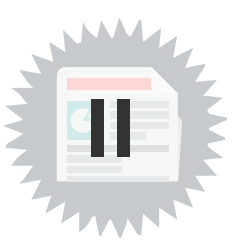

# 1. Création, configuration de l'item de publication et génération du module

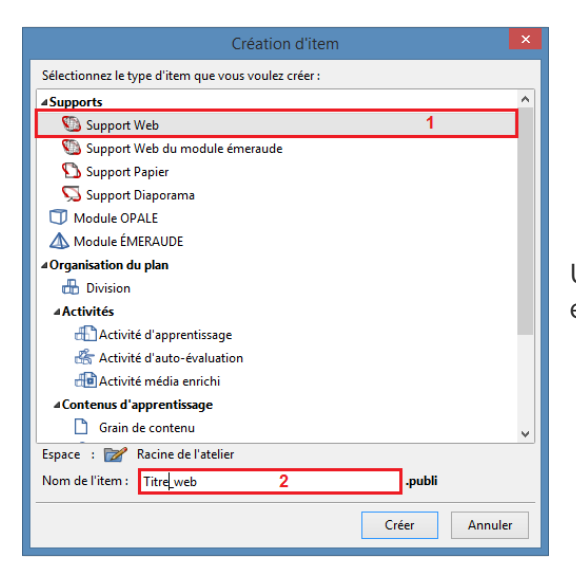

Une fois le module terminé, créer un item "Support Web" et lui donner un titre.

Une nouvelle fenêtre s'ouvre.

Glisser-déposer le module de cours dans l'espace dédié.

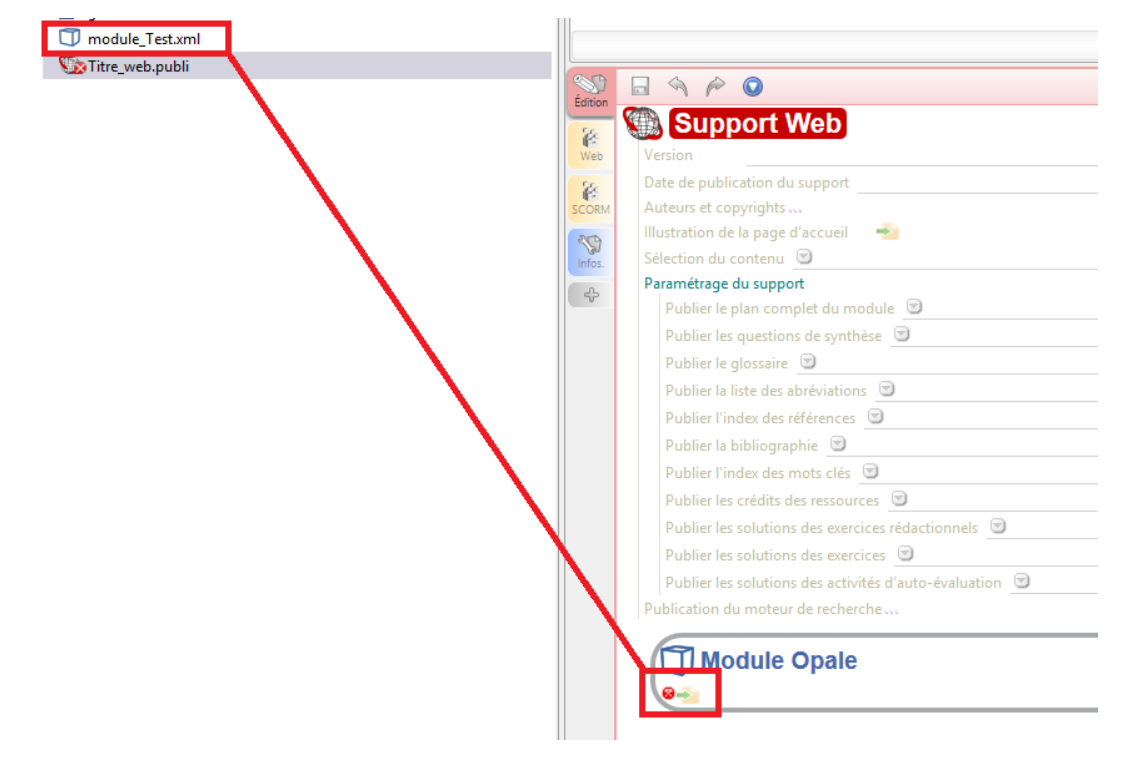

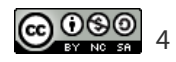

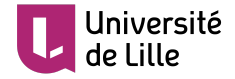

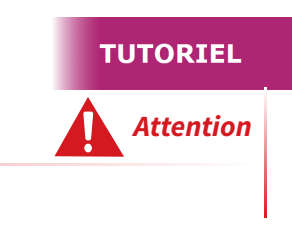

Ne pas oublier d'enregistrer une fois la manipulation effectuée.

### Choix de la publication et génération

Parmi les onglets situés à gauche, cliquer sur

| 8   |  |
|-----|--|
| Web |  |

Deux formats de génération de l'atelier sont disponibles :

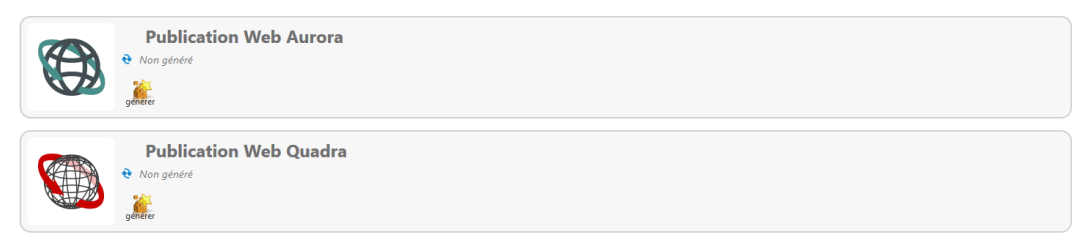

Elles sont différentes par leur charte graphique. La publication Aurora est recommandée car elle est "*responsive*" (la page s'adapte en fonction de la taille de l'écran de l'utilisateur) et donc compatible tablette et smartphone.

télécharger

Choisir le type de publication souhaité et cliquer sur

Une fois généré, télécharger le module grâce à l'onglet

Enregistrer le fichier ".zip" sur l'ordinateur. Renommer si nécessaire.

### 2. Téléchargement et publication sur Moodle

Se rendre sur votre plate-forme Moodle et le cours de votre choix.

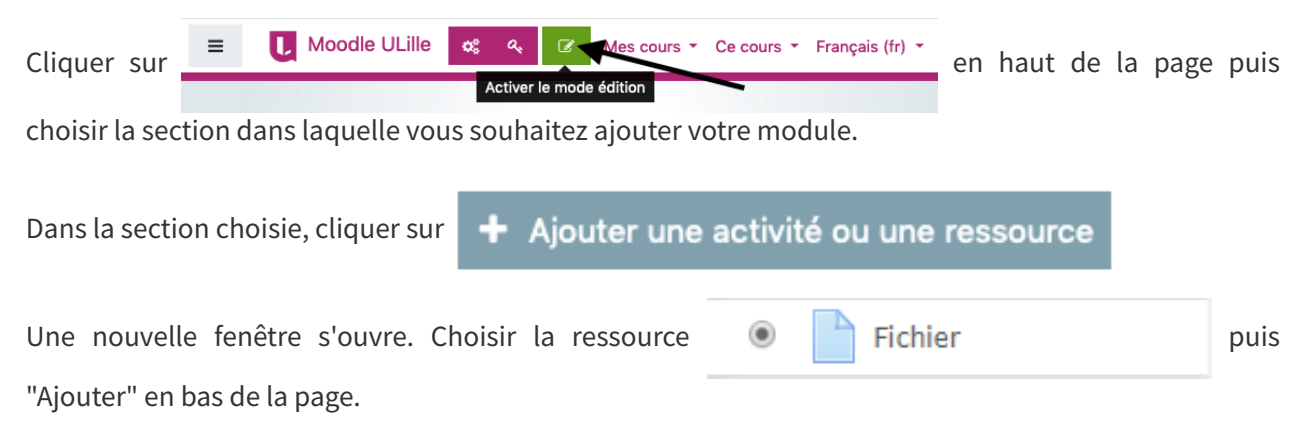

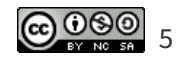

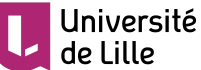

Dans la nouvelle fenêtre Moodle, choisir un titre puis glisser-déposer le fichier ".zip" dans l'espace dédié.

| [           |             |         |                    |                      |                 |             |       | ≣    |                     |
|-------------|-------------|---------|--------------------|----------------------|-----------------|-------------|-------|------|---------------------|
|             | Fichiers    |         |                    |                      |                 |             |       |      |                     |
|             |             |         |                    |                      |                 |             |       |      |                     |
|             |             |         | Vous pouvez g      | glisser des fichiers | ici pour les aj | outer.<br>  |       |      | <br> <br> <br> <br> |
| Une fois le | fichier dé  | posé, o | cliquer sur le fic | hier 📑 et ur         | ne nouvelle t   | enêtre appa | raît. |      |                     |
| Cliquer sur | "Décomp     | acter   | (zip)"             |                      |                 |             |       |      |                     |
| Cliquer sur | le fichier  |         | index.html         | et cliquer sur       | Spécifie        | r comme f   | ichi  | er p | orinc               |
| Pour termi  | ner, clique | er sur  | Enregistre         | r et revenir a       | u cours         |             |       |      |                     |

Une fois terminé, ne pas oublier de quitter le mode édition.

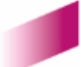

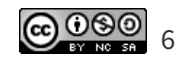

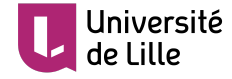

## Publication SCORM - comment publier et intégrer dans Moodle

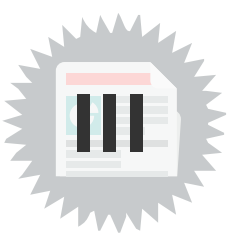

### 1. Publication SCORM : différence entre mono-SCORM et multi-SCORM

|                    | Mono-SCORM                                                    | Multi-SCORM                                      |  |
|--------------------|---------------------------------------------------------------|--------------------------------------------------|--|
| Mise en forme      | Partiellement dégradée de car menu pris e charge par Moodle   |                                                  |  |
| Suivi parcours fin | Dans le module                                                | Dans Moodle                                      |  |
| Note               | Pas de note possible, uniquement le<br>suivi de la complétion | Note selon les <i>options</i><br><i>Moodle</i> * |  |

# 2. Création, configuration de l'item de publication et génération du module au format SCORM

Effectuer les mêmes manipulations de départ que pour la publication Web (cf. p.4), mais à la place de

cliquer sur l'onglet "Web", cliquer sur

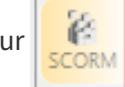

### Choix de la publication et génération

Quatre formats de génération de l'atelier sont disponibles :

| SCORM       | Publication SCORM mono SCO Aurora                |
|-------------|--------------------------------------------------|
| <b>Soft</b> | Publication SCORM mono SCO Quadra<br>Non généré  |
| SCORM       | Publication SCORM multi SCO Aurora<br>Non généré |
| <b>Soft</b> | Publication SCORM multi SCO Quadra  Non genere   |

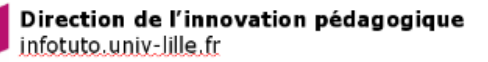

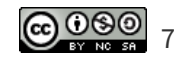

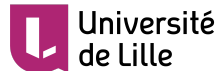

1. Choisir la publication mono-sco ou multi-sco selon vos besoins et le format Aurora avant de

cliquer sur

2. Choisir la version **SCORM 1.2** qui est compatible avec Moodle.

Inscrire le titre et le code unique, puis

uis **générer** de nouveau

Une fois généré, télécharger le module grâce à l'onglet

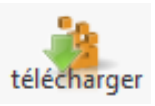

Enregistrer le fichier ".zip" sur l'ordinateur. Renommer si nécessaire.

## 3. Téléchargement et publication sur Moodle

### **Publication sur Moodle**

Se rendre sur votre plate-forme Moodle et le cours de votre choix.

| Cliquer sur     | = U         | Moodle ULille | ¢େ ୍ୟ<br>Activ | er le mode édition | rs • Ce cours • | r Français (fr) ▼ | en  | haut | de | la | page | puis |
|-----------------|-------------|---------------|----------------|--------------------|-----------------|-------------------|-----|------|----|----|------|------|
| choisir la sect | tion dans l | laquelle vou  | us soul        | naitez ajoute      | r votre mo      | dule.             |     |      |    |    |      |      |
| Dans la sectio  | on choisie  | , cliquer sur | +              | Ajouter u          | ne activi       | té ou une         | res | sour | ce |    |      |      |

Une nouvelle fenêtre s'ouvre. Choisir l'activité 💿 <table-cell-rows> Paquetage SCORM puis "Ajouter"

en bas de la page.

Dans la nouvelle fenêtre Moodle, choisir un titre puis glisser-déposer le fichier ".zip" dans l'espace dédié.

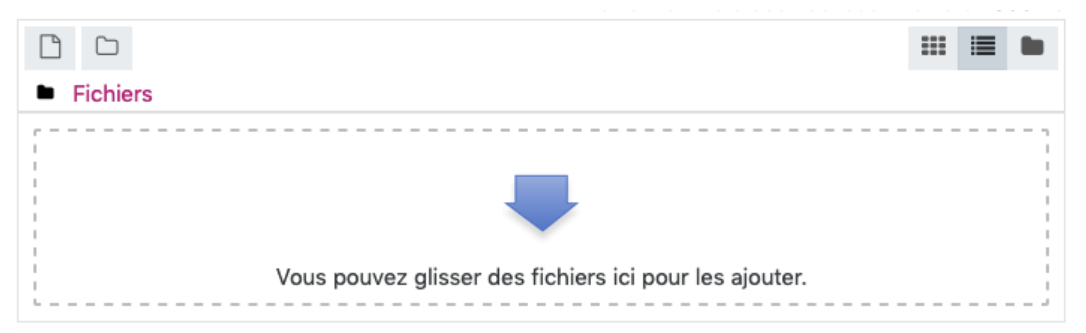

Avant de terminer, configurez les notes, nombre de tentatives....

Enregistrer et revenir au cours

Une fois terminé, ne pas oublier de quitter le mode édition.

Pour terminer, comme pour la publication Web, cliquer sur

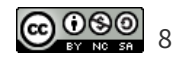

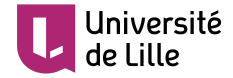

# Export des exercices pour les banques de test Moodle

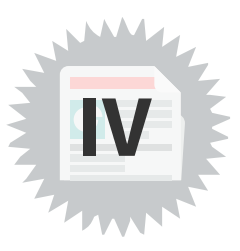

### 1. Export des exercices : équivalences entre Opale et Moodle

- permet d'exporter les exercices Opale au format des exercices Moodle, sauf les exercices graphiques
- quelques différences de formats :
  - catégorisation devient un appariement
  - ordonnancement devient Cloze
- permet le mélange des réponses et la création automatique de catégories
- mise en forme Moodle

### Équivalences entre Opale et Moodle

| Opale                                             | Moodle                                         |  |  |
|---------------------------------------------------|------------------------------------------------|--|--|
| QCU                                               | Choix multiple avec une seule réponse possible |  |  |
| QCM                                               | Choix multiple                                 |  |  |
| Catégorisation                                    | Appariement                                    |  |  |
| Ordonnancement                                    | Cloze ou appariement                           |  |  |
| Texte à trou Cloze avec réponse de type "multicho |                                                |  |  |
| Texte à trous avec options                        | Cloze avec réponse de type "shortanswer"       |  |  |
| Question à réponse numérique                      | Numérique                                      |  |  |
| Question à réponse courte                         | Réponse courte                                 |  |  |

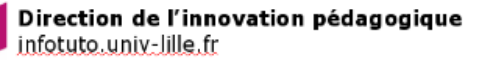

### Université de Lille 2. Comment créer un export des exercices pour Moodle

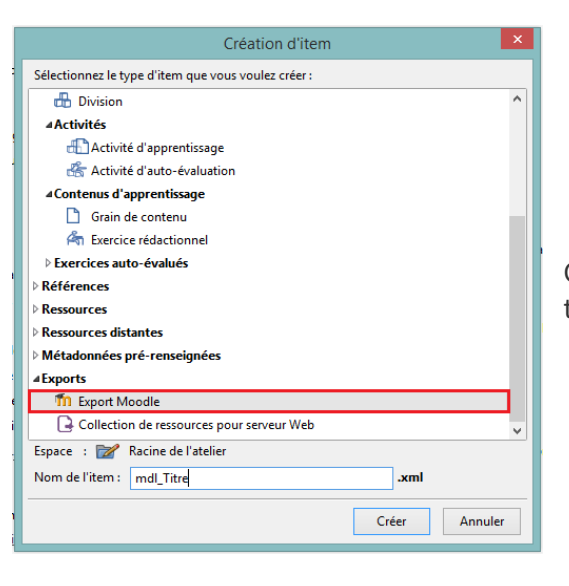

Créer un item "Export Moodle" après lui avoir donné un titre.

### **Configurer l'export Moodle**

Vous avez la possibilité de configurer l'export Moodle grâce aux options.

Cliquer sur "Option de l'export Moodle..." pour dérouler les options.

### Sélectionner les options désirées.

| Exp | oort Moodle                                                          |
|-----|----------------------------------------------------------------------|
| Ó   | ptions de l'export Moodle                                            |
|     | Mélange des réponses 💿                                               |
|     | Numérotation des réponses 💿                                          |
|     | Format d'export des questions d'ordonnancement 🥃                     |
|     | Création automatique de catégories 💿                                 |
|     | Texte riche dans les réponses 💿                                      |
|     | Filtre LaTeX 💿                                                       |
|     | Reprendre le nom d'item Scenari dans le titre de l'exercice moodle 💿 |
|     | Forcer l'ordre des questions dans l'import moodle 💿                  |

### Les différentes options proposées

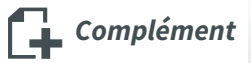

| Option                                                                               | Effet dans Moodle                                                 | Exemple                                                                                                    |
|--------------------------------------------------------------------------------------|-------------------------------------------------------------------|----------------------------------------------------------------------------------------------------|
| Mélange des réponses                                                                 | Mélange les réponses                                              | -                                                                                                    |
| Numérotation des<br>réponses                                                         | Numérote les réponses (1, 2, 3 ; a,<br>b , c) pour les QCU et QCM | Combien y a-t-il de mois dans l'année ?<br>Veuilliez choisir au moins une réponse :<br>1.4<br>2.4<br>3.8<br>4.12<br>5.31 |
| Format d'export des<br>questions<br>d'ordonnancement :<br>question Cloze en<br>ligne | Afficher les réponses en ligne                                    | Classer les mois de l'année dans l'ordre                                                                                 |

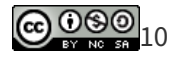

| Format d'export des<br>questions<br>d'ordonnancement :<br>question Cloze liste<br>non ordonnée | Affiche les réponses en colonne<br>sous forme de liste non<br>numérotée<br>Note du test égal au nombre de<br>réponses (12 choix = 12 points) | Classer les mois de l'année dans l'ordre                                                                                                    |
|------------------------------------------------------------------------------------------------|----------------------------------------------------------------------------------------------------|----------------------------------------------------------------------------------------------------|
| Format d'export des<br>questions<br>d'ordonnancement :<br>question Cloze liste<br>ordonnée     | Affiche les réponses en colonne<br>sous forme de liste numérotée<br>Note du test égal au nombre de<br>réponses (12 choix = 12 points)        | Classer les mois de l'année dans l'ordre 1.  2.  3.  4.                                                                                                    |
| Format d'export des<br>questions<br>d'ordonnancement :<br>question<br>d'appariement            | Affiche les réponses en colonne<br>avec un énoncé "Choisir" ;<br>Note du test égal à 1 pour la<br>totalité                                   | Classer les mois de l'année dans l'ordre<br>1 Choisir •<br>2 Choisir •<br>3 Choisir •<br>4 Choisir •                                                          |
| Création automatique<br>de catégories                                                          | Récupère les catégories que vous<br>avez défini                                                                                              | Catégorie<br>Titre Catégorie A<br>Exercice : QCU  Qu1.quiz<br>Catégorie<br>Titre Catégorie B<br>Exercice : QCU Qu2.quiz                                       |
| Texte riche dans les<br>réponses                                                               | Permettait d'afficher les réponses<br>avec du texte riche (gras,<br>italique).<br>Utilisé pour des anciennes version<br>de Moodle.           | Combien y a-t-il de jour dans le mois de janvier<br>Veuillez choisir une réponse :<br>1. 28 jours<br>2. 29 jours<br>3. 30 jours<br>4. 31 jours<br>5. 32 jours |

Exemple

### Générer et télécharger l'export de vos questions

Cliquer sur l'onglet

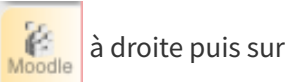

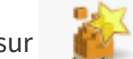

Une fois généré, télécharger l'export en cliquant sur

### 3. Publication sur Moodle

Se rendre sur votre plate-forme Moodle et le cours de votre choix.

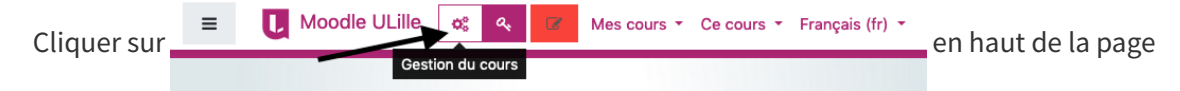

puis choisir "importer" dans la banque de question

| - quobliono                                      |  |  |  |  |
|--------------------------------------------------|--|--|--|--|
| Créer et organiser les questions<br>de vos tests |  |  |  |  |
| Banque de questions                              |  |  |  |  |
| Catégorie de questions                           |  |  |  |  |
| Importer                                         |  |  |  |  |
| Exporter                                         |  |  |  |  |
|                                                  |  |  |  |  |

Questions

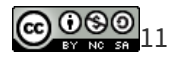

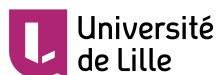

Option

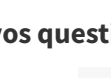

**Effet dans Moodle** 

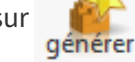

télécharger

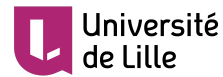

Dans "Format de fichier", sélectionner 

Format XML Moodle

Faire un glisser-déposer de l'export Moodle dans "Importer des questions d'un fichier" puis

Importation

La page se rafraîchit et vous pouvez voir toutes les questions déposées.

Cliquer sur "Continuer" en fin de page.

Pour visualiser et configurer davantage chaque question, choisissez la catégorie désirée dans le volet déroulant et cliquer sur la 🔍 en face de la question.

Il est aussi possible de modifier ( 🔹 ) chaque question, la dupliquer ( 👘 ) ou la supprimer ( 🗶 )

Pour diffuser les questions aux étudiants, il faut créer une activité de type Test 🔘 🏑 Test , plus

d'information sur https://infotuto.univ-lille.fr/fiche/test-evaluer.<sup>1</sup>

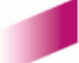

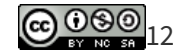

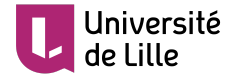

## Glossaire

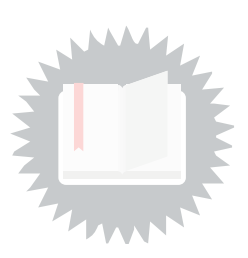

### Note sur Moodle

La méthode de notation définit comment la note d'une tentative est calculée.

Il y a 4 méthodes possibles pour cela :

- Objets complétés : le nombre d'objets d'apprentissage complétés/réussis de l'activité
- Note la plus haute : le plus haut score obtenu dans les objets d'apprentissage achevés
- Note moyenne : la moyenne des scores obtenus
- Somme : la somme des scores obtenus

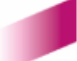

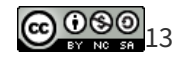